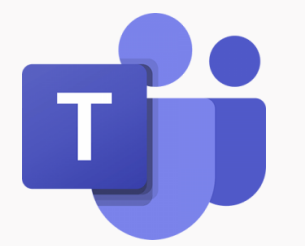

# Σύντομος Οδηγός Σύνδεσης σε ομάδα στο Teams

Επιμόρφωση στη χρήση του Office 365 Μάρτιος 2020

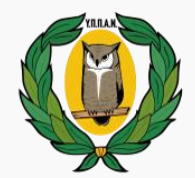

ΥΠΟΥΡΓΕΙΟ ΠΑΙΔΕΙΑΣ, ΠΟΛΙΤΙΣΜΟΥ ΑΘΛΗΤΙΣΜΟΥ ΚΑΙ ΝΕΟΛΑΙΑΣ

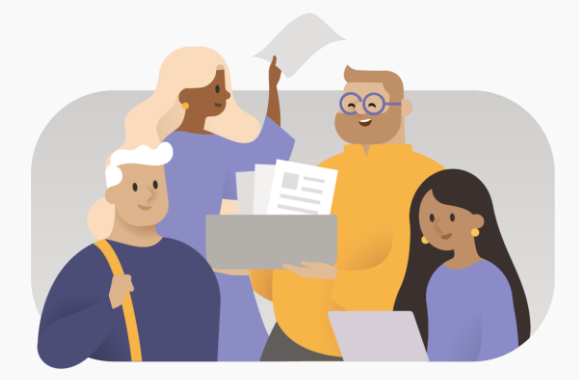

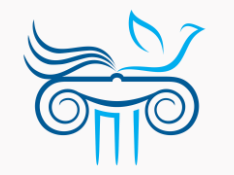

ΠΑΙΔΑΓΩΓΙΚΟ ΙΝΣΤΙΤΟΥΤΟ ΚΥΠΡΟΥ

# Περιεχόμενα

- Αρχική σελίδα Teams
- Προβολή ομάδων
- Σύνδεση σε ομάδα με κωδικό

Αρχική σελίδα Teams

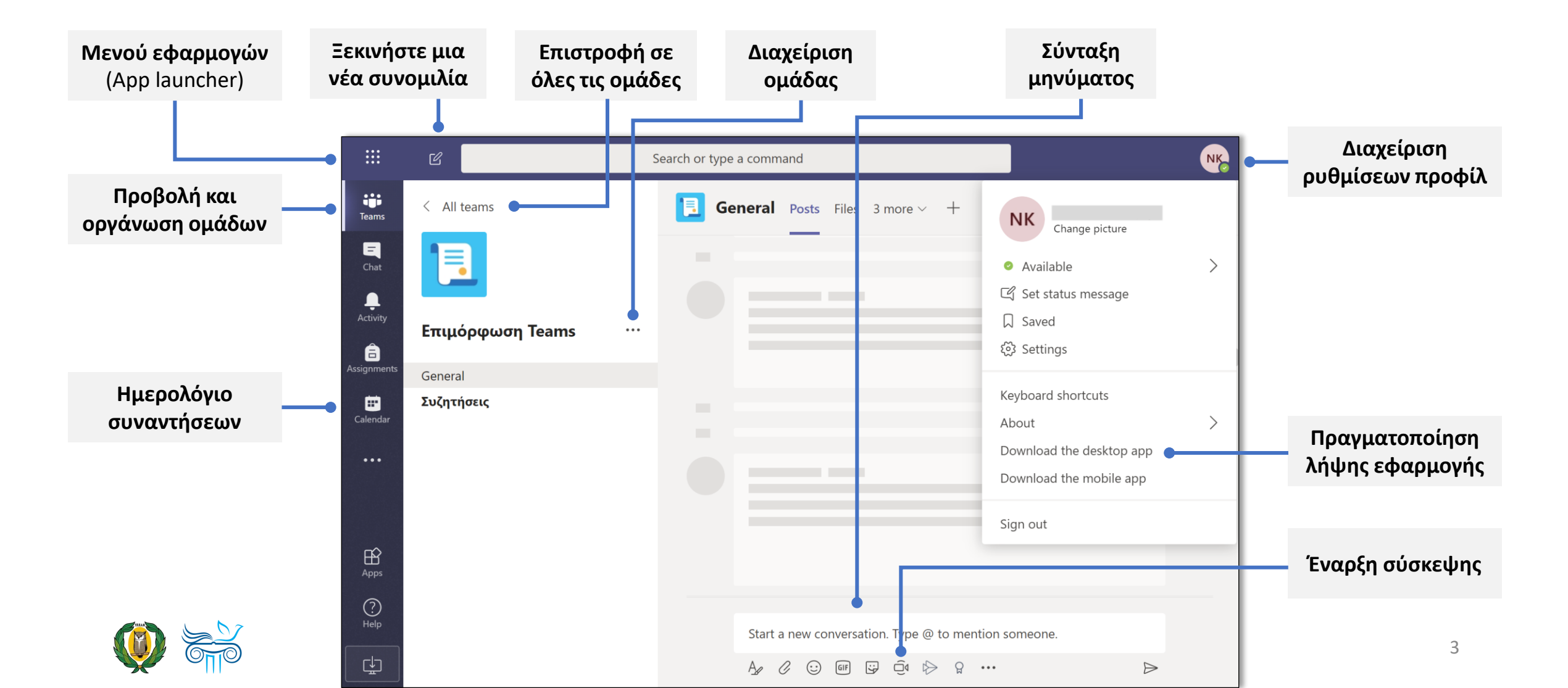

### Προβολή ομάδων

- Επιλέξτε "Teams" από το αριστερό μενού (sidebar).
- Εάν ένας εκπαιδευτικός σας έχει προσθέσει σε μια ομάδα, τότε η ομάδα θα εμφανιστεί στο δεξιό μέρος, κάτω από τις ομάδες σας (Your teams).
- Μπορείτε να συνδεθείτε σε μια από τις ομάδες σας, κάνοντας απλά κλικ σε αυτή.

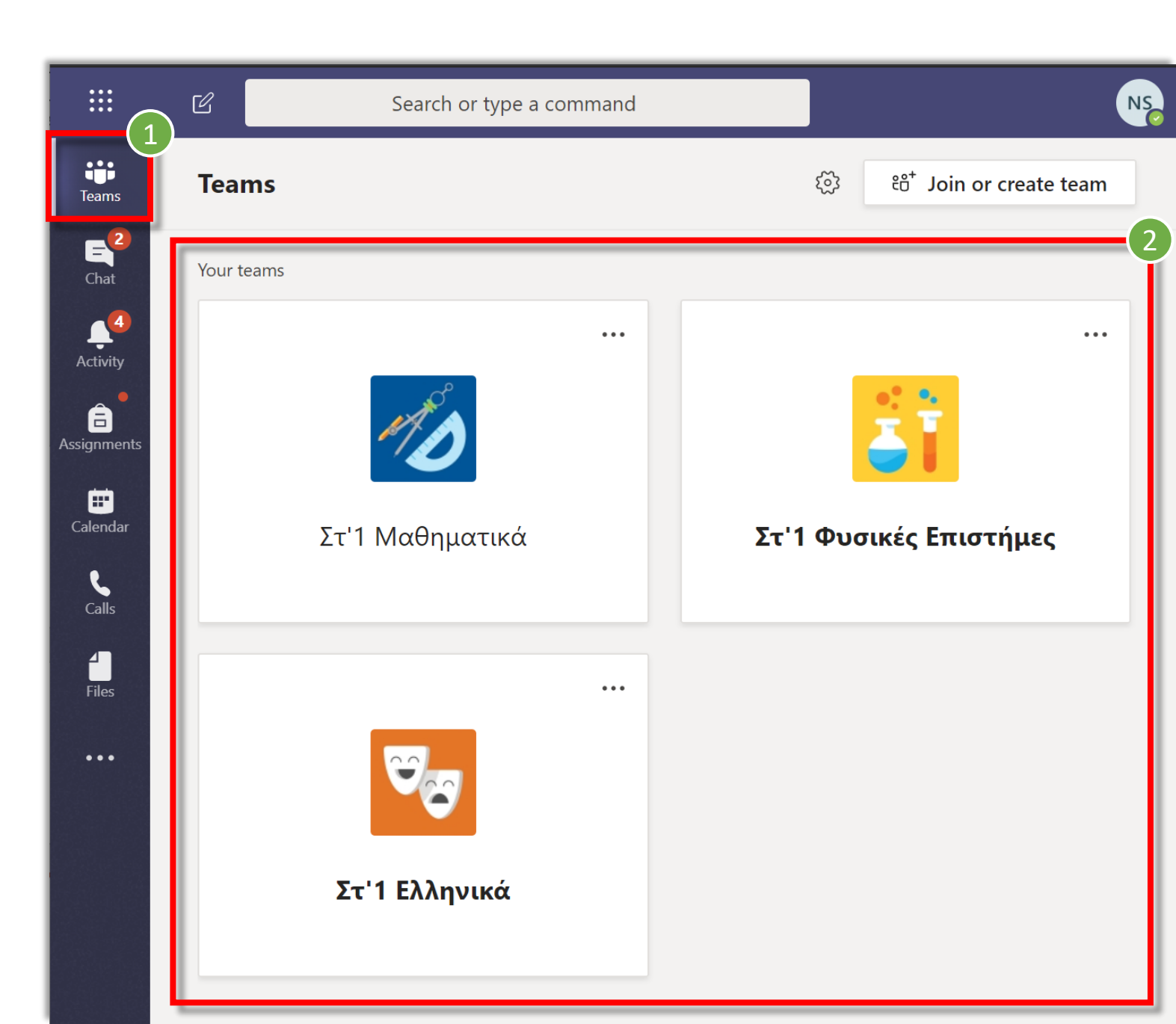

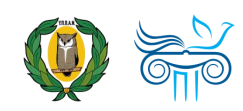

## Σύνδεση σε ομάδα με κωδικό

- Σε κάποιες περιπτώσεις, ένας εκπαιδευτικός μπορεί να σας στείλει τον κωδικό μιας ομάδας, για να συνδεθείτε μόνοι σας. Σε αυτή την περίπτωση, για να εμφανιστεί η ομάδα, χρειάζεται να ακολουθήσετε τα πιο κάτω βήματα:
- **1**. Επιλέξτε "**Teams**".
- Επιλέξτε "Join or create team".

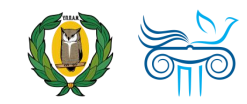

|               | Ľ          | Search or type a comm | nand | NS                                     |
|---------------|------------|-----------------------|------|----------------------------------------|
| <b>I</b> eams | Teams      |                       |      | భి ిం <sup>+</sup> Join or create team |
| E<br>Chat     | Your teams |                       |      |                                        |
| Activity      |            | and a                 | •••  |                                        |
| Calendar      |            | Στ'1 Μαθηματικά       |      | Στ'1 Φυσικές Επιστήμες                 |
| Files         |            |                       |      |                                        |
|               |            |                       |      |                                        |
|               |            | Στ'1 Ελληνικά         |      |                                        |

### Σύνδεση σε ομάδα με κωδικό

- Εισάγετε τον κωδικό που σας έχει δοθεί από τον εκπαιδευτικό σας στο πεδίο "Enter code".
- Ακολούθως, επιλέξτε
  "Join team".

|                         | C      | Search or type a command |
|-------------------------|--------|--------------------------|
| Teams                   | < Back |                          |
| Chat                    | Join   | a team                   |
| Activity<br>Assignments | Jc     | bin a team with a code   |
| <b>E</b><br>Calendar    | Ent    | 3<br>ter code            |
| Calls                   |        | Join team                |
| Files                   |        |                          |

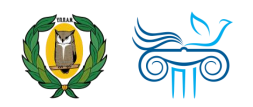

### Σύνδεση σε ομάδα με κωδικό

Αφού συνδεθείτε σε μία ομάδα, δεν χρειάζεται να χρησιμοποιήσετε ξανά τον κωδικό της ομάδας αυτής. Η ομάδα θα εμφανίζεται αυτόματα κάτω από τις ομάδες σας (Your teams).

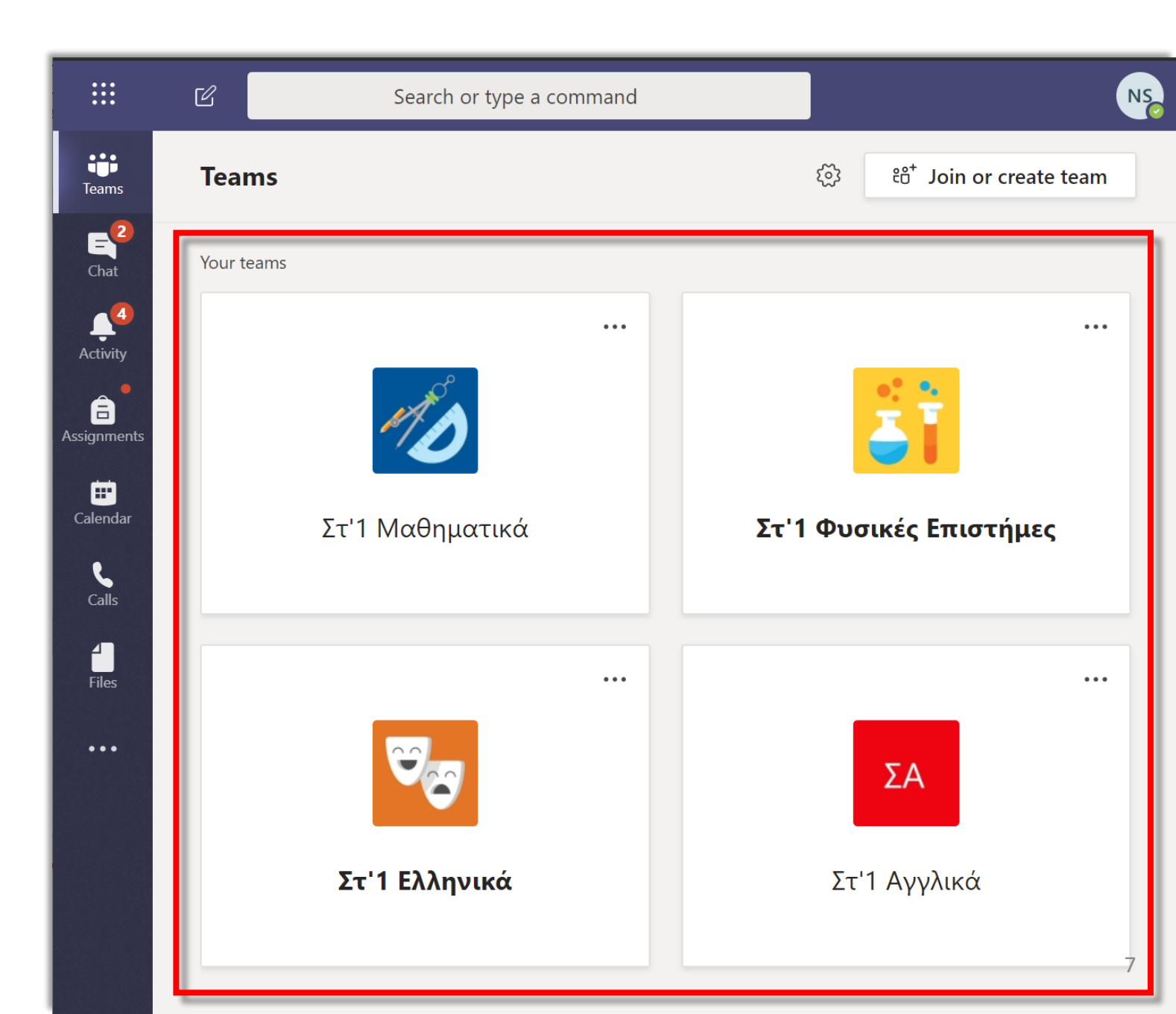

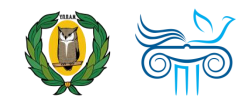

### Επικοινωνία

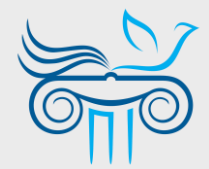

#### Παιδαγωγικό Ινστιτούτο Κύπρου

Επιμόρφωση στη χρήση και παιδαγωγική αξιοποίηση του Office 365 και ειδικότερα της εφαρμογής Teams

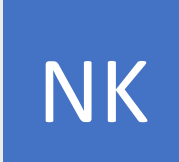

#### ΝΙΚΟΛΑΣ ΚΑΝΑΡΗΣ

ΤΟΜΕΑΣ ΕΚΠΑΙΔΕΥΤΙΚΗΣ ΤΕΧΝΟΛΟΓΙΑΣ

- kanaris.n@cyearn.pi.ac.cy
- kanaris@te.schools.ac.cy
- 22 402372

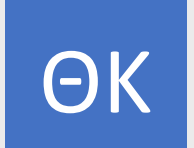

### ΘΕΟΔΩΡΑ ΚΑΚΟΥΡΗ

ΤΟΜΕΑΣ ΕΚΠΑΙΔΕΥΤΙΚΗΣ ΤΕΧΝΟΛΟΓΙΑΣ

- kakouri.th@cyearn.pi.ac.cy
- thkakouri@te.schools.ac.cy
- 22 402313

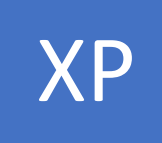

#### ΧΡΙΣΤΟΣ ΡΟΥΣΙΑΣ

ΤΟΜΕΑΣ ΕΚΠΑΙΔΕΥΤΙΚΗΣ ΤΕΧΝΟΛΟΓΙΑΣ

- roushias.ch@cyearn.pi.ac.cy
- <u>christosr@te.schools.ac.cy</u>
- 22 402323

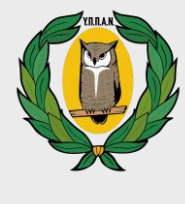

EΓ

### **Ү.П.П.А.N.**

Διαχείριση συστήματος Office 365: ρυθμίσεις λειτουργίας, λογαριασμοί χρηστών, κωδικοί πρόσβασης

#### ΜΟΝΑΔΑ Τ.Π.Ε.

- office365@schools.ac.cy
- sep@schools.ac.cy
- 22 306030
- 🔒 22 206060

#### ΕΡΓΑ ΠΛΗΡΟΦΟΡΙΚΗΣ ΔΗΜΟΤΙΚΗΣ

- dde-tpe@schools.ac.cy
- 22 800876